# User Guide

# Lev El Diagnostics of Heart Diseases Ltd.

# **HeartTrends Client System**

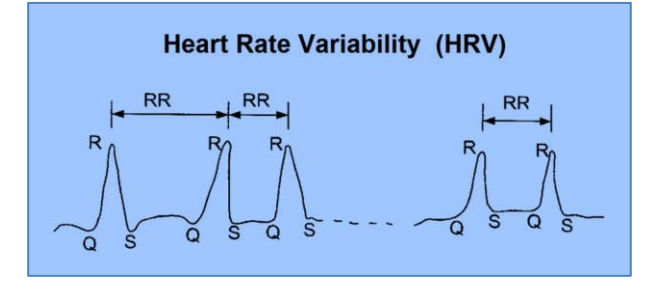

**Computerized Analysis of ECG Inter-beat Time Intervals** 

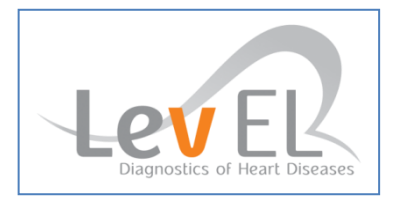

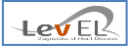

# **CE Notice**

**C**€<sub>0344</sub>

The symbol CE 0344 indicates compliance of this device with the Medical Device Directives 93/42/ EEC, 2007/47/CE.

### EC REP MedNet GmbH

MedNet GmbH Borkstrasse 10 48163 Muenster, Germany

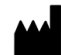

## Lev El Diagnostics of Heart Diseases Ltd.

10 Zarchin Alexander St., P.O.B 4424 Raanana, 4366238 Israel

©2016 Lev El Diagnostics of Heart Diseases Ltd. All rights reserved.

No part of this publication may be reproduced, stored in a retrieval system or transmitted in any form by any means, electronic, mechanical, photo reproductive, recording or otherwise without the express prior written permission of Lev El Diagnostics of Heart Diseases Ltd.

Lev El Diagnostics of Heart Diseases Ltd. reserves the right to change its products and accompanying technical literature without notice.

Document Number UG-C105 Revision 6.0

Text revised January 2016

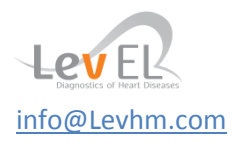

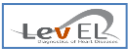

# **Table of Contents**

| 1. INTRODUCTION                                                          | 4  |
|--------------------------------------------------------------------------|----|
| 1.1. THE HEARTTRENDS SYSTEM                                              | 4  |
| 1.2. About This User Guide                                               | 4  |
| 1.3. GLOSSARY                                                            | 5  |
| 2. SAFETY                                                                | 6  |
| 2.1. GENERAL SAFETY INSTRUCTIONS                                         | 6  |
| 2.2. Indications                                                         | 6  |
| 2.3. Contraindications                                                   | 6  |
| 3. INTRODUCTION TO HEARTTRENDS                                           | 7  |
| 3.1. DESCRIPTION OF DEVICE                                               | 7  |
| 3.2. Product Functions                                                   | 7  |
| 3.3. Process Flow Diagram                                                | 8  |
| 3.4. PROCESS DESCRIPTION                                                 | 9  |
| 4. INSTALLING THE HEARTTRENDS CLIENT SYSTEM                              | 10 |
| 4.1. SUMMARY OF INSTALLATION PROCEDURE                                   |    |
| 4.2. INSTALLATION SCREENS                                                |    |
| 5. NOTES ON USERS, DATA COLLECTION AND PRIVACY                           | 12 |
| 5.1. TYPES OF USERS                                                      |    |
| 5.2. DATA COLLECTION AND PRIVACY                                         |    |
| 6. DEFINING CLINIC AND SYSTEM ADMINISTRATOR INFORMATION                  | 13 |
| 6.1. WELCOME SCREEN                                                      |    |
| 6.2. Holter Configuration                                                | 15 |
| 6.3. LOGIN SCREEN                                                        |    |
| 7. USING THE SYSTEM WITH PATIENT DATA                                    | 17 |
| 7.1. BEFORE RUNNING THE TEST – THE NEW PATIENT/START TEST TAB            |    |
| 7.2. AFTER RUNNING THE TEST – IMPORTING THE HOLTER DATA                  |    |
| 8. THE RESULTS REPORT                                                    | 21 |
| 8.1. LOADING RESULTS DATA AND CREATING THE REPORT – GENERATE REPORT TAB  | 21 |
| 8.2. The PDF Report                                                      | 24 |
| 8.3. Define Clinic Details – the Settings Tab                            | 27 |
| 8.4. GENERAL INFORMATION – THE ABOUT TAB                                 |    |
| 9. HOW TO USE THE HOLTER RECORDING DEVICE – INSTRUCTIONS FOR THE PATIENT | 29 |
| 10. MANAGING USERS                                                       | 30 |
| 10.1. Adding a New User                                                  |    |
| 10.2. Changing a User's Password                                         |    |
| 10.3. Deleting a User                                                    |    |
| 11. TROUBLESHOOTING                                                      | 33 |
| 11.1. TROUBLESHOOTING TABLE                                              |    |
| 12. MAINTENANCE AND SERVICE                                              | 34 |
| 12.1. GENERAL                                                            |    |
| 12.2. TECHNICAL SPECIFICATIONS                                           |    |

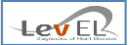

#### **1. INTRODUCTION**

#### 1.1. THE HEARTTRENDS SYSTEM

The Lev El Diagnostics of Heart Diseases Ltd. HeartTrends<sup>™</sup> System is a software application designed for the computerized analysis of RR intervals time series, designed for diagnosis of myocardial ischemia related to coronary artery disease.

The system consists of a Client System and a Server System. This User Guide documents the Client System.

The Client System is used by health professionals to retrieve information recorded by an off-theshelf certified heart monitoring device (Holter). The Client application strips the confidential patient information (full name and ID) and replaces it with a unique internal Test ID which is used to communicate between the Client and the Server.

The Server system analyzes the RR interval and performs calculations that result in a Dy/Dx indicator value which is communicated back to the Client.

The Client system then further finds/matches the internal Test ID to the patient's real name and ID and generates the result in a PDF report for the user.

#### 1.2.ABOUT THIS USER GUIDE

This User Guide provides the information necessary to operate the HeartTrends Client in a safe and efficient manner. Please read and thoroughly understand this User Guide before operating the system. If any part of this User Guide is not clear, contact customer support.

#### 1.2.1.1. WARNINGS, CAUTIONS AND NOTES

Three types of special messages appear in this User Guide:

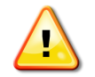

A warning indicates the possibility of general system failure or hazard to health.

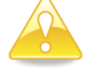

A **caution** indicates a condition that may lead to incorrect or misleading results.

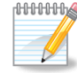

A note provides other important information.

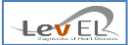

#### 1.3.GLOSSARY

**Analysis File**: The data generated by the HeartTrends Server software and used by the Client software to generate the HeartTrends RR Interval Report.

**Billing Id**: A unique value that identifies the organization that is using the HeartTrends Client software.

Billing Name: The name of the organization that is using the HeartTrends Client software.

BIT: Built-in Test.

BPM: Beats Per Minute.

**Dy/Dx Indicator Value**: The proprietary heart disease diagnostic and prognostic value generated by the HeartTrends system.

HeartTrends Client: The software running on the customer's PC, as detailed in this User Guide.

**HeartTrends Regular User**: The physician, nurse or other healthcare professional who uses the HeartTrends Client.

**HeartTrends RR Interval Report:** The final result of the HeartTrends system which includes the critical Dy/Dx indicator value.

**HeartTrends Server**: The software that analyzes the Recorded Data from the HeartTrends Client, and prepares the test result file. Although mentioned briefly in this documentation, a full discussion of the HeartTrends Server is beyond the scope of this User Guide.

**HeartTrends Client Administrator User**: The person who controls access to the HeartTrends Client software by maintaining a list of users. The Administrator also configures system options, and creates backup data. The System Administrator user is **Admin** and the password must be set on first application launch.

**Holter Recording Device**: A device that is strapped onto the patient's body and which continuously records heart data. The Holter Recording Device must meet the HeartTrends specifications and be authorized for use with the HeartTrends software. A list of qualifying Holter Recording Devices is provided on page 34. The Holter should be used according to the manufacturer's instructions.

Internal Test Id: A unique value that identifies the patient.

LED: Light Emitting Diode.

**Memory Card**: Removable memory storage device (a compact flash or any other flash drive) that is used to copy data between the Holter Recording Device and the Lev El Diagnostics of Heart Diseases Ltd. Client Software PC.

**Recorded Data:** The RR Interval data recorded by the Holter recording device.

**RR Interval:** Inter-beat Interval. The time duration between two consecutive R waves of the ECG.

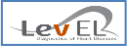

#### 2. SAFETY

#### 2.1.GENERAL SAFETY INSTRUCTIONS

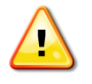

**Warning:** Changes or modifications not expressly approved by Lev El Diagnostics of Heart Diseases Ltd. could affect the safety and effectiveness of the system and will void the system's warranty.

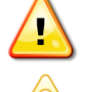

Warning: The system contains no user-serviceable components.

**Caution:** Disposal of this device should be performed in accordance with local regulations.

Caution: Do not use before reading and understanding this User Guide

#### 2.2. INDICATIONS

The HeartTrends<sup>™</sup> software is intended for the analysis, summary and reporting of up to three channels of prerecorded ambulatory ECG data. It is also intended to provide measurements of the MPW (Multiple Parameter Weighted) HRV. The Dy/Dx indicator value can be used as a prognostic score to assist in diagnosis of myocardial ischemia related to coronary artery disease for which the physician renders his/her own opinion. HeartTrends does not offer a diagnostic opinion to the user.

Data collection and reporting, using the Holter Recording Device and the Memory Card, can be performed by a nurse, technician, physician, or other authorized medical professional.

The HeartTrends Report that is the final output of the system is used by the physician to evaluate the patient in conjunction with the patient's clinical history, symptoms, and other diagnostic tests, as well as the physician's clinical judgment.

#### 2.3. CONTRAINDICATIONS

HeartTrends is contraindicated in patients with a pacemaker and patients under age 21.

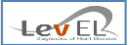

#### 3. INTRODUCTION TO HEARTTRENDS

#### 3.1. DESCRIPTION OF DEVICE

The HeartTrends System is intended to provide detailed analysis of Recorded RR interval Data. The HeartTrends System consists of the **HeartTrends Client** and **Server** Systems and is used in association with the **Holter Recording Device**.

The purpose of the Holter Recording Device is to gather information about the patient's heart. This information is referred to as **Recorded Data**, and is stored in the internal memory of the device for later analysis.

The purpose of the HeartTrends System is to provide detailed analysis of the Recorded Data. The HeartTrends System has two parts:

- The **Client System** is the main focus of this User Guide. It is used by health professionals to download information from the Holter Recording Device, and to prepare data files for processing by the Server System. The **Client System** also receives results files which were prepared by the Server System, and displays the report to the user. The report is referred to as the **Test Results Report**.
- The **Server System** receives data files which were prepared by the Client System, performs the HeartTrends proprietary analysis, and returns results files for the Client System. A detailed description of the Server System is beyond the scope of this User Guide.

#### **3.2. PRODUCT FUNCTIONS**

The HeartTrends Client System has the following user-invoked functions:

- Installation of system on user's computer
- Management of patient information, including personal details and basic medical questionnaire
- Management of a list of physician users and administrator user
- Initialization of Memory Card with patient information, for use on Holter Recording Device
- Acquisition of Recorded Data from Memory Card
- Packaging of data into a proprietary format, for use by HeartTrends Server System
- Unpacking results files from the HeartTrends Server System
- Generation of PDF Report file

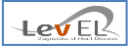

#### 3.3.PROCESS FLOW DIAGRAM

The overall process flow of the HeartTrends System is shown below.

1

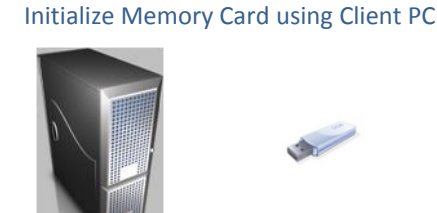

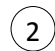

(1)

Patient wears Holter Recording Device (according to Holter manufacturer instructions)

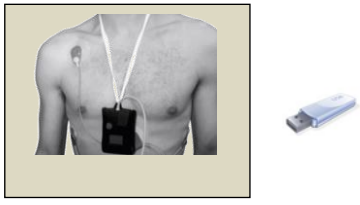

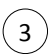

Remove Memory Card from Holter Recording Device and import into Client PC.

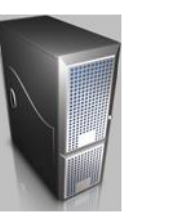

The remaining steps illustrate the interaction between the **HeartTrends Client System** (the subject of this User Guide) as used at the Clinic, and the **HeartTrends Server System**. The Server system is typically run by a service bureau or host service provider.

| Hear | rtTrends Client System at Clinic                                     |   | HeartTrends Server System                   |
|------|----------------------------------------------------------------------|---|---------------------------------------------|
| 4    | Download data directly to<br>HeartTrends Server or send via<br>email | 5 | Perform analysis and prepare results        |
| 7    | Receive results from<br>HeartTrends server and<br>prepare the report | 6 | Result transferred to HeartTrends<br>Client |
| 8    | View/print report and update<br>patient database                     |   |                                             |

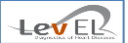

#### 3.4.PROCESS DESCRIPTION

The HeartTrends System is designed to allow the gathering and analysis of RR Interval data from a supported Holter Recording Device.

Using the HeartTrends Client System user interface, the user enters patient information such as name and date of birth. This data is stored internally on the PC and on the Memory Card. Additionally, the Client system generates a unique Test ID for the patient. This Test ID is never duplicated, even by other users of the HeartTrends system. It is used to uniquely identify the patient to the HeartTrends Client and Server system.

The user then transfers the Memory Card to the Holter Recording Device, and wears the Holter Recording Device around his chest, according to manufacturer instructions. The Holter Recording Device gathers and saves comprehensive heart data on the Memory Card. At the direction of the customer, the Memory Card is removed from the Holter Recording Device and inserted into the PC that is hosting the HeartTrends Client System.

Using the HeartTrends Client System software, the user imports the raw Holter Recording Device data from the Memory Card to the Client PC. After some internal processing, the HeartTrends Client Software generates a data file that is ready for shipping to the HeartTrends Server System software.

The user ships this raw data, via regular post or electronically, to the HeartTrends Server System. Through a process internal to the Server System, this data is used to generate the HeartTrends Report.

Note that for privacy purposes, personal patient data is never sent to the server.

The Report is then shipped back to the customer, where it is imported to the HeartTrends Client System and made available for viewing.

The HeartTrends Client System also allows for managing patient information, including personal details and the information in a basic medical questionnaire. It includes functions for the management of users and for other administrative purposes.

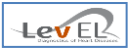

#### 4. INSTALLING THE HEARTTRENDS CLIENT SYSTEM

The HeartTrends Client System runs on a Windows 7 operating system.

#### 4.1. SUMMARY OF INSTALLATION PROCEDURE

Double-click on the HeartTrends icon to start the installation process. In order to perform the installation, follow the on-screen instructions provided by the system.

#### 4.2. INSTALLATION SCREENS

A summary of the four installation screens is provided below. Follow the on-screen instructions to enter data for each screen.

#### 4.2.1. INITIAL SCREEN

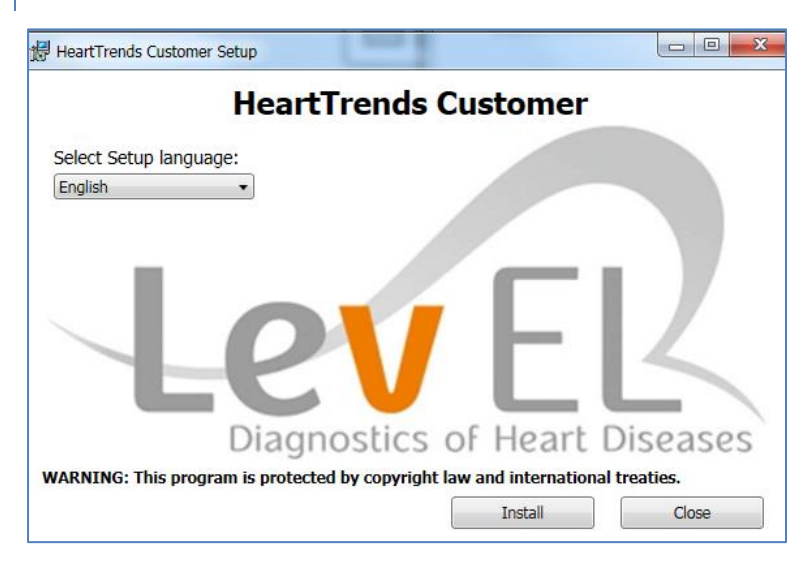

#### 4.2.2. CONFIRM INSTALL SCREEN

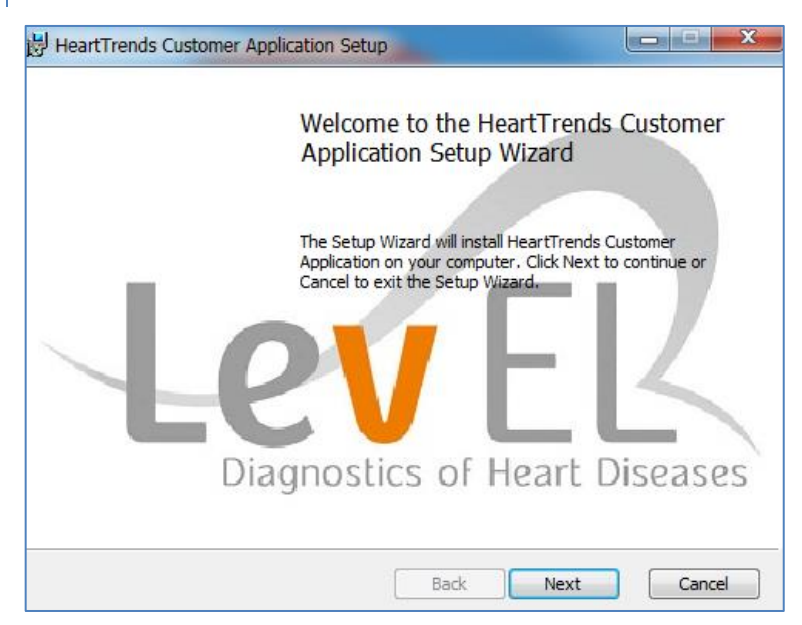

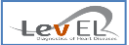

#### 4.2.3. FINISH SCREEN

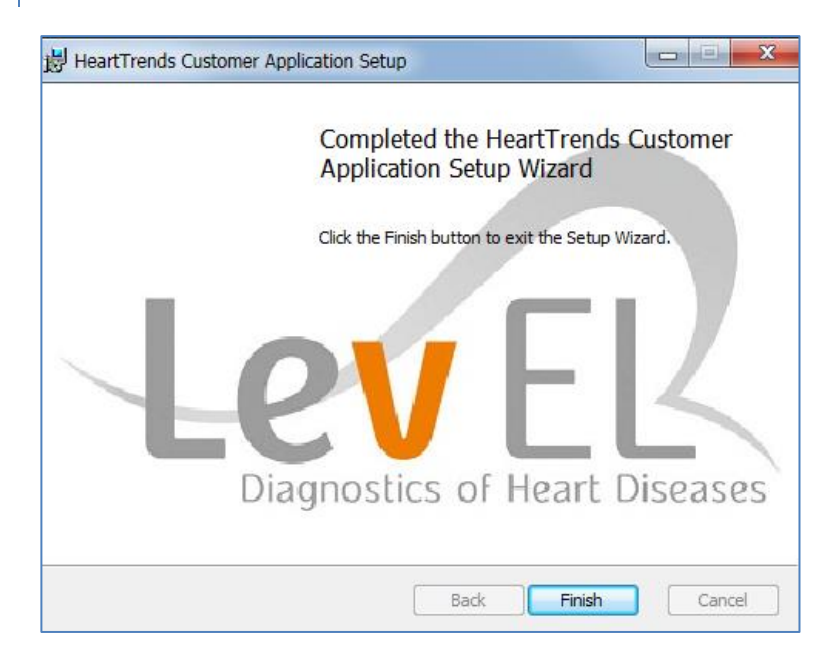

#### 4.2.4. LAUNCH SCREEN

| Heart Frends Cu | HeartTrends Cust                          | omer                    |
|-----------------|-------------------------------------------|-------------------------|
|                 | fied circlius cust                        | omer                    |
| Select Setup I  | anguage:                                  |                         |
| English         | *                                         |                         |
|                 | -ev<br>Diagnostics of H                   | leart Diseases          |
| A DALTALO       | program is protected by copyright law and | international treaties. |
| VARNING: This   |                                           |                         |

The HeartTrends Client System is now ready for use.

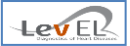

#### **5.NOTES ON USERS, DATA COLLECTION AND PRIVACY**

#### 5.1. TYPES OF USERS

Two types of users are defined for the HeartTrends Client system:

**Regular users**: Physicians, nurses and other health personnel who use the system to record and to track patients are defined as *regular users*.

A regular user can access almost all of the HeartTrends System functions. He can see only his own patients – the patients that he has created in the HeartTrends System.

**System Administrator users**: The *System Administrator* has restricted access to patients like a regular user. He can also add new users, reset other user passwords, and delete users.

In addition to these GUI-based functions, the System Administrator may be responsible for external aspects of the system, such as system installation, backup of data, and shipment of data to and from the Service Center.

#### 5.2. DATA COLLECTION AND PRIVACY

For each patient, HeartTrends requires basic information such as patient id, patient name, gender, date of birth, and other identifying information. Additional optional information should be provided if relevant, such as existing medical conditions and family medical history.

HeartTrends also keeps track of the individual user (typically a physician or other health care professional) who is in charge of the patient's test information. A list of users and passwords is maintained in the system and managed by a special user, the System Administrator.

In addition, HeartTrends requires information about the user's organization (a hospital, clinic or doctor's office), the organization's billing name and billing id.

The HeartTrends Client System Administrator creates and maintains this information using the User Interface screens provided in the system. These screens are described in detail in Sections 6 and 7 below.

It is important to note that no personal patient information is transmitted outside of the HeartTrends Client System. All external information is coded with only the patient's unique Test ID, which is then used in the Client System to identify the patient.

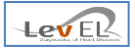

#### 6.DEFINING CLINIC AND SYSTEM ADMINISTRATOR INFORMATION

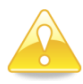

Caution: If the Client System does not run correctly, reinstall the System.

Before you begin to use HeartTrends to measure patient data, you must define the basic clinic information, and specify the name and password of the system administrator.

#### 6.1. WELCOME SCREEN

When running the system for the first time, the Welcome screen displays:

| HeartTrends™ Client          |                   |                    |                               |
|------------------------------|-------------------|--------------------|-------------------------------|
| HeartTrend<br>Initialization | ls™ Client A<br>n | pplication         | Diagnostics of Heart Diseases |
| Billing Id:                  |                   | Admin Password:    |                               |
| Billing Name:                |                   | Re-Enter Password: |                               |
| Language:                    | •                 |                    |                               |
|                              |                   |                    | Save                          |

Here you will enter clinic information for the HeartTrends Client System. Note that you can choose the interface language via a dropdown list.

Click Save to see the Save Success message:

| Save Success           | X                  |
|------------------------|--------------------|
| Billing information up | dated successfully |
|                        | ОК                 |

#### 6.1.1. ABOUT THE SYSTEM ADMINISTRATOR

Every use of the system requires a user login. The initial user is called **Admin** and has System Administrator status. When you are logged in using the Admin user, you can define other regular users, as well as perform other system functions.

Please note that the name of the System Administrator user is pre-defined as **Admin** and cannot be changed. In the **Admin Password** field, enter the password that you would like to assign to the Admin user.

#### **6.2.HOLTER CONFIGURATION**

When running the system for the first time, you are presented with the Holter Configuration screen:

| A | Heart    | tTrends™ Clie      | ent - Holter Configuration            |                                              |                 | <b>X</b>      |
|---|----------|--------------------|---------------------------------------|----------------------------------------------|-----------------|---------------|
|   | He<br>Ho | eartTr<br>olter Co | rends™ Client Ap<br>nfiguration       | plication                                    | Lev             | Rart Diseases |
| ſ |          | Holter ID          | Holter Name                           | Holter Path                                  | *               | ls Valid      |
|   |          | 2                  | NorthEast Monitoring                  | C:\nm\bin                                    |                 |               |
|   | •        | 1                  | Lifecard CF from Spacelabs Healthcare | C:\Program Files\Lev El Diagnostics of Heart | Diseases Ltd\He |               |
|   |          |                    |                                       |                                              |                 |               |
|   |          |                    |                                       |                                              | Do              | ne            |

This screen provides a list of each supported Holter device, and the location of the corresponding software installation.

The **Is Valid** field is green and has a check mark for valid paths. A red color and missing check mark for the **Is Valid** field indicates a Holter device for which the appropriate software was not found in the indicated path.

Double-click on the Holter Path field to specify the location of the Holter software.

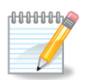

**Note:** The System Administrator can update the information on this screen at any time by pressing the **Manage Holters** button, as described on page 27.

#### 6.3.LOGIN SCREEN

After defining clinic and Administrator information, you are presented with the Login screen:

| 🦗 HeartTrends™ Client - Login           | and an presented with the log |                               |
|-----------------------------------------|-------------------------------|-------------------------------|
| HeartTrends™ Clie<br><mark>Login</mark> | ent Application               | Disgnostics of Heart Diseases |
| User Name:                              |                               |                               |
| Password:                               |                               |                               |
|                                         | LogIn                         | Exit                          |

The first time you login, you will enter the User Name of **Admin** and the password that you defined above. You can then proceed to add more users to the system, as described below.

On subsequent use of the system, you may login using Admin, or using one of the ordinary users that you added to the system.

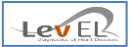

#### 7. USING THE SYSTEM WITH PATIENT DATA

After you have installed the system and input the basic clinic information, you can use the system to collect and process patient data.

7.1.BEFORE RUNNING THE TEST - THE NEW PATIENT/START TEST TAB

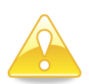

Caution: Erase all data on the Memory Card before running a test.

This screen is used to enter patient identifying information. It must be completed prior to performing a test:

|                          | Trends™ Client /                      | Application                                                                            |
|--------------------------|---------------------------------------|----------------------------------------------------------------------------------------|
| New Patient / Start Test | Download Data / Finish Test           | Generate Report Settings About                                                         |
| New Patient / Start 7    | <b>Fest</b>                           | Extra Info                                                                             |
| Patient ID:              |                                       | Yes No <ul> <li>Diabetes</li> </ul>                                                    |
| Patient Name:            |                                       | Established Ischemic Heart Disease                                                     |
| Patient Birth Date:      | 1/ 1/1900                             | <ul> <li>Atrial Fibrillation of Flutter</li> <li>Acute Coronary Syndrome</li> </ul>    |
| Patient Age:             |                                       | Cardiac Pacemaker                                                                      |
| Gender:                  | <ul><li>Male</li><li>Female</li></ul> | <ul> <li>Active Myocarditis</li> <li>Drugs</li> <li>Alcohol</li> </ul>                 |
| Holter Device:           |                                       | Beta Blocker     Family Heart Diseases History                                         |
| Select Holter Device     | •                                     | <ul> <li>Renal Failure</li> </ul>                                                      |
| Store                    | Clear                                 | <ul> <li>Hypertension</li> <li>Smoking</li> <li>Dyslipidemia</li> <li>Other</li> </ul> |

Filling the Extra Info information is mandatory.

If you select **Yes** for **Drugs**, **Dyslipidemia**, **Beta Blocker** or **Other**, a new window will open requesting additional information.

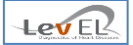

#### If you select Yes for Drugs or Other, the additional details are entered with free text:

| • | Other            |  |
|---|------------------|--|
|   | Please elaborate |  |
|   |                  |  |
|   |                  |  |
|   |                  |  |
|   | UK Cancer        |  |

Selecting Yes for **Beta Blocker** requires entering how many **hours** have passed since the patient stopped taking the beta blocker medication:

| 🖳 Beta Blocker                                           |
|----------------------------------------------------------|
| Please specify how many hours ago Beta Blocker was taken |
| OK Cancel                                                |

Ensure that the Memory Card from the Holter is connected to the computer before pressing **Store** in the main window.

After pressing **Store** and receiving confirmation that the information has been save to the Client Software System database and to the Memory Card, you may remove the Memory Card and place it in the Holter Recording Device. The patient should then wear the Holter for one hour.

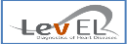

#### 7.2. AFTER RUNNING THE TEST – IMPORTING THE HOLTER DATA

This screen is used after running the test on the Holter Recording Device, and **before** sending the data to the HeartTrends Server System.

Insert the Memory Card into the slot on the PC and click on the **Download Data/Finish Test** tab. Select the Holter Device and press Load to upload and save the Test data on your computer.

| HeartTrends™ Client Application <a< th=""><th>dmin&gt;</th><th></th><th>_</th><th></th></a<> | dmin>                       |                 | _        |       |
|----------------------------------------------------------------------------------------------|-----------------------------|-----------------|----------|-------|
| Logged User: Admin                                                                           | leartTrends™ Cli            | ent Applic      | ation    |       |
| New Patient / Start Test                                                                     | Download Data / Finish Test | Generate Report | Settings | About |
| Download Data / Fi                                                                           | nish Test                   |                 |          |       |
| Test Number:                                                                                 |                             |                 |          |       |
| Patient ID:                                                                                  |                             |                 |          |       |
| Patient Name:                                                                                |                             |                 |          |       |
| Test ID:                                                                                     |                             |                 |          |       |
| Test Duration:                                                                               |                             |                 |          |       |
| Holter Device:                                                                               | Select Holter Device        |                 | •        | Load  |
|                                                                                              |                             |                 |          |       |
|                                                                                              |                             |                 |          |       |
|                                                                                              |                             |                 |          |       |
|                                                                                              |                             |                 |          |       |

LevER

After "load" a pop-up window will appear that indicates that the .htd file was saved in the local disk in the folder Program Data/Lev El/HeartTrends Client/Output.

| Data Outp | out Created Successfully                                                                          |
|-----------|---------------------------------------------------------------------------------------------------|
| i         | Data Output File Created Successfully at:<br>C:\ProgramData\Lev El\HeartTrendsClient\Output\2.htd |
|           | ОК                                                                                                |

After pressing OK an additional popup window will appear saying that "File will be uploaded to the server. This operation might take a while".

| ) File will be uploaded to the server. This operation might take a while |
|--------------------------------------------------------------------------|
| ОК                                                                       |
|                                                                          |

When the upload process is complete, the message "Test File was successfully updated to the Web Server" will display:

| i | Test File was Successfully Uploaded to the Web Server |
|---|-------------------------------------------------------|
|   | ОК                                                    |

Please wait while the Server analyzes the test.

If the upload did not succeed (for example, there was a communications problem), you can send the **.htd** test file to the HeartTrends Server System by an alternate method. You can send the data via regular mail (CD), email, or other media.

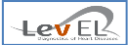

#### 8. THE RESULTS REPORT

After the patient data has been processed by the HeartTrends Server System, you can then import the processed data and generate the Results Report. The Results Report is made available as a PDF file in a file location selected by the user.

#### 8.1. LOADING RESULTS DATA AND CREATING THE REPORT - GENERATE REPORT TAB

Select the **Generate Report** tab to display the Generate Report screen:

| gged User: Admin         | leartTrends™ Cli            | ent Applic      | ation    | 4     | Lev El |
|--------------------------|-----------------------------|-----------------|----------|-------|--------|
| New Patient / Start Test | Download Data / Finish Test | Generate Report | Settings | About | 1      |
| Generate Report          |                             |                 |          |       |        |
| Patient Name:            |                             |                 |          |       |        |
| Test ID:                 |                             |                 |          |       |        |
| Test From:               |                             |                 |          |       |        |
| Test Duration (minutes)  | :                           |                 |          |       |        |
| Holter:                  | [Holter                     | r Data Val]     |          |       |        |
| Indicator Value:         | [Test R                     | esults Val]     |          |       |        |
| Load Results             | Generate P                  | PDF             |          |       |        |

Click on Load Results to display the status of tests. The following screen will open:

| Test ID                          | Date                 | - | Patient ID | State                 |
|----------------------------------|----------------------|---|------------|-----------------------|
| CDBF44477BDF6FA7536671CEB0D3C19A | 03-Mar-14 2:43:54 PM |   | 1004       | New Patient           |
| 308D3658E83415F8460AB0DD21C6CCC4 | 03-Mar-14 2:42:22 PM |   | 1003       | Finished              |
| DD9EE30AE72E4843D7E9A815FED70690 | 03-Mar-14 2:40:17 PM |   | 1002       | Ready to Generate PDF |
| 4F2F493DC85D8F6166457446FF8EA57E | 03-Mar-14 2:35:11 PM |   | 1001       | In Process            |
| 9D5D17322375530D46BE1F7CBA7A2368 | 03-Mar-14 2:30:52 PM |   | 1000       | In Process            |
|                                  |                      |   |            |                       |

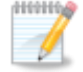

Note: Click on the Date, Patient ID or State column header to sort by that field.

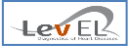

The Load Results screen has the following column headers:

Test ID – the unique test ID

Date - date of start of test, sorted in descending order (the newest on top)

Patient ID - the unique patient ID

**State** – may have the following values:

- "New Patient" The test was initialized in the "New Patient" tab. The data has not yet been downloaded from the Holter.
- "In Process" The data was downloaded from the Holter (see 7.2), and the server is calculating the test result.
- "Ready to Generate PDF" The server has analyzed the result. Select "Open" to run the test and view the results.
   After selecting "Open", the window closes and the test details are displayed in the Generate Report screen. The user may then click on the "Generate PDF" button.
- "Finished" After clicking "Generate PDF", the state of the test changes to "Finished". The screen will hold up to 20 finished tests.

The **Load Results** button has an option to **Browse** in order to either load an older result or to get files that were sent via email.

| oo⊽∎ « Le             | v El 🕨 | HeartTrendsClien         | t 🕨 Output | •                 | Search Outpu  | t     | ۶    |
|-----------------------|--------|--------------------------|------------|-------------------|---------------|-------|------|
| Irganize 👻 Ne         | w fold | ler                      |            |                   |               | •     | ?    |
| Documents Music       |        | <ul> <li>Name</li> </ul> | ^          |                   | Date modified | Туре  |      |
| Pictures              |        |                          | Ν          | lo items match ye | our search.   |       |      |
| File <u>n</u> ame:    | john   |                          |            |                   |               |       | •    |
| Save as <u>t</u> ype: | PDF    | (*.pdf)                  |            |                   |               |       | •    |
| Hide Folders          |        |                          |            |                   | <u>S</u> ave  | Cance | el 📄 |

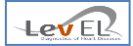

The next step is to click on **Save**. You can now choose to password-protect the PDF report file, with the following screen:

| Report Pass | sword                                            |
|-------------|--------------------------------------------------|
| ?           | Would You Like To Add A Password To Your Report? |
|             | Yes <u>N</u> o                                   |

If you **do not require** a PDF password, click **No** to finish saving the report.

If you want to create a password, click Yes to display the Password screen:

| 🖳 Insert PDF Password |               |
|-----------------------|---------------|
| Insert Report PDF     | File Password |
| Password:             |               |
| •                     |               |
| Re-Enter Password:    |               |
| 1                     |               |
| Save                  | Cancel        |

Enter the required information and click on **Save** to save the PDF report file with a password.

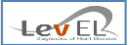

#### 8.2. THE PDF REPORT

Following is an excerpt of the PDF Report, with descriptions of key fields in the report:

| Page | 1 - |
|------|-----|
|------|-----|

| Discondicts of Heart Diseases    |                                                                                            |                                                                                                    | HeartTrends <sup>™</sup> Test                             |
|----------------------------------|--------------------------------------------------------------------------------------------|----------------------------------------------------------------------------------------------------|-----------------------------------------------------------|
| Gegenanca or man costeato        |                                                                                            | 81                                                                                                    | A29B6AC4BF921A43E65E14A6F18A                              |
| Patient Details                  | Name                                                                                       | Gender Male                                                                                                    | Date of Birth                                             |
| Recording Informa                | tion                                                                                       | Health Factors                                                                                                    |                                                           |
| Device ID                        |                                                                                            | Diabetes                                                                                                    | Alcohol                                                   |
| Lifecard CF Spacelabs Healthcare |                                                                                            | Established Ischemic<br>Heart Disease                                                                                                    | Beta Blocker 8                                            |
| Test Date                        | 12/10/2014 16:24                                                                           | Atrial Fibrillation or Flutter                                                                                                    | Family Heart<br>Disease History                           |
| Test Duration                    | 01:04                                                                                      | Acute Coronary Syndrom                                                                                                    | Renal Failure                                             |
| Time Data                        | 01:00                                                                                      | Cardiac Pacemaker                                                                                                    | Hypertention X                                            |
| Total Sample Points              | 4246                                                                                       | Preliminary Clinical<br>Diagnosis of HF                                                                                                   | Smoking X                                                 |
| Filtered Sample Points           | 3621                                                                                       | Active Myocarditis                                                                                                    | Dyslipidemia * X                                          |
| Abnormal (%)                     | 14%                                                                                        | Drugs * X                                                                                                    | Other * X                                                 |
| Dy/Dx indicate                   | or Value 📘                                                                                 | 3.02                                                                                                    |                                                           |
| The Dy/Dx Indicator              | or Value<br>Its reflect only the te<br>d by conventional Ho<br>his report was generated us | 3.02<br>sted subject's risk for myocardia<br>olter testing, including arrhythm<br>sing HeartTrends <sup>®</sup> Client 5:4.5 and Server S | al ischemia. Additional<br>Ilas, are not provided.<br>345 |

Device ID – Type and serial number of the Holter

**Test Date** – The date and hour when the card was first conditioned with the patient details (taken from the local computer)

#### Test Duration – The duration of the test in minutes

**Time Data** – The remaining time in minutes after filtering out the abnormal RR intervals. Abnormal intervals may occur due to artifacts, arrhythmias or other abnormalities. Only the *Time Data* is considered for the analysis. If the *Time Data* is less than 45 minutes, the analysis cannot be performed

**Total Sample Points** – The total number of points (heartbeats) collected in the test, in correlation with time duration

**Filtered Sample Points** – The remaining number of sample points after filtering the abnormal intervals, in correlation with time data

Abnormal (%) – The percentage of "abnormal" points

**Health factors** – Will be displayed according to the information the doctor/nurse/technician entered in the *New Patient* tab. An "X" indicates that the health factor exists.

Please note the following exceptions:

(i) Beta Blocker – If the patient is not taking a beta blocker medication, the rectangle on the right side is empty. If the patient does take a beta blocker, the numeric value indicates the number of hours since he has taken the medication.

(ii) Drugs, Dyslipidemia and Other – An asterisk indicates that additional information, previously entered by the doctor/nurse/ technician in the *New Patient* tab, appears on the second page of the result form. See example below.

**Please note:** HeartTrends does not provide any results other than the risk for myocardial Ischemia. The PDF Report has further information regarding the expected results.

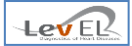

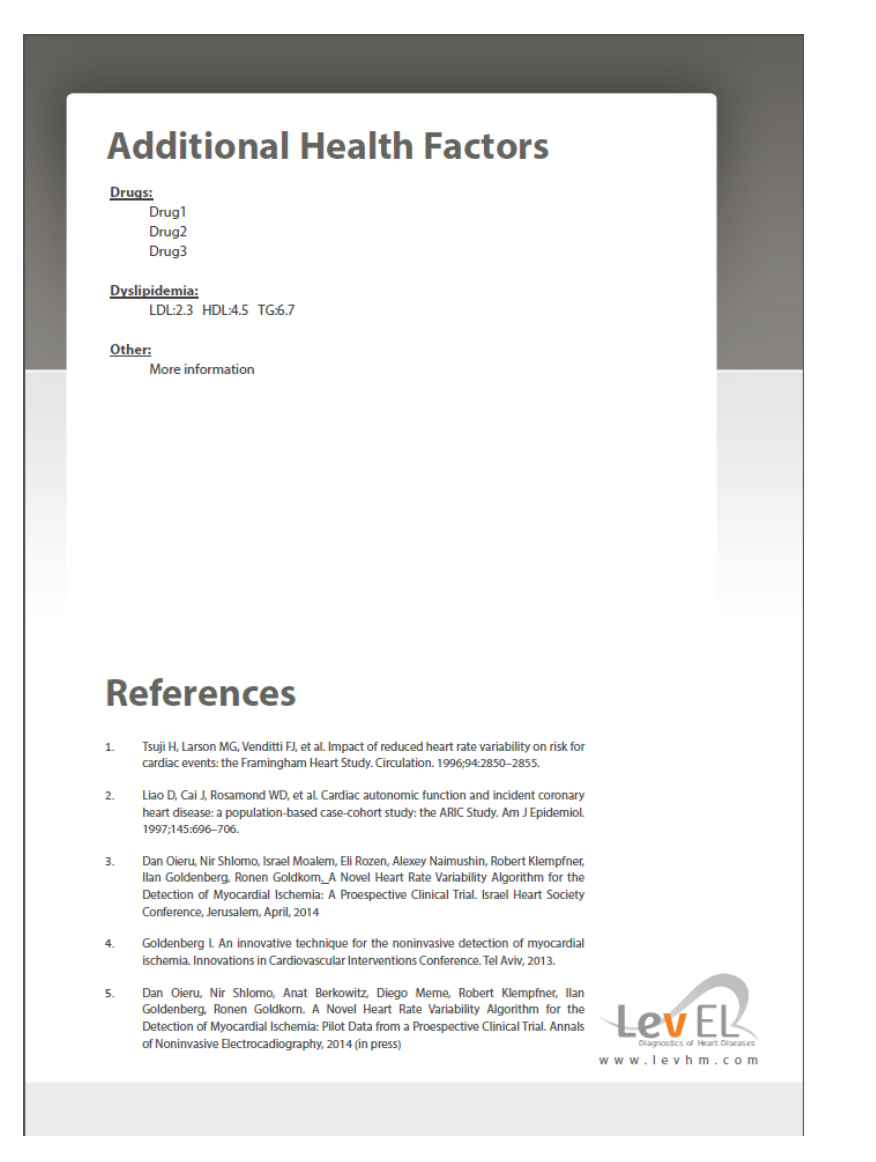

#### 8.3.DEFINE CLINIC DETAILS – THE SETTINGS TAB

This screen lets you view clinic information. If you are logged in with the Admin user, you can also edit the information and add or change other users (as described in *Section 10.Managing Users*).

| ogged User: Admin      | HeartTrends™ Cli              | ent Applic      | ation      | Lev EL               |
|------------------------|-------------------------------|-----------------|------------|----------------------|
| New Patient / Start Te | t Download Data / Finish Test | Generate Report | Settings   | About                |
| Customer Details       |                               | General Settin  | ngs        |                      |
| Billing ID:            | 3011121                       | Change Langua   | ige:       |                      |
| Billing Name:          | Lev El Demo 1                 | English         |            | <b>•</b>             |
| Computer ID:           | 8C89A5646026                  | Manage          | Holters    |                      |
|                        | Change Billing                | Manage Test     | s Web Serv | ver                  |
| Current User Detai     | ls                            |                 |            |                      |
|                        | Change Password               |                 |            |                      |
| Users Managemen        | t (Admin Only)                |                 |            |                      |
| Select User:           | Admin -                       | Add User F      | Remove Us  | er Reset<br>Password |

The **Change Billing** button is available for the System Administrator only. It is used to change the Billing Id or Billing Name of the client system.

| Change        | Billing Information |
|---------------|---------------------|
| Billing Id:   | 12345               |
| Billing Name: | Company Co.         |
| Save          | Cancel              |

The **Manage Holters** button is also available for the System Administrator only. It is used to display the Holter Configuration Screen. This screen is used to change the location of the software installations for the supported Holter devices. See page 15 for a description of the Holter Configuration Screen.

The **Manage Tests Web** button is used to display the Server's setting. It is available for system administrator only and should be changed per manufacturer request, to change the location of the Server.

| Test | Web Server             |                 |
|------|------------------------|-----------------|
| URL  | https://upload.levhm.c | com/client.asmx |
| Key  |                        | •••••           |
|      | Store                  | Cancel          |
|      |                        |                 |
|      |                        |                 |

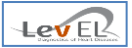

#### 8.4. GENERAL INFORMATION – THE ABOUT TAB

Click **About** to view basic system information.

| HeartTrends™ Client Application <admin></admin>                                                                                              |  |  |
|----------------------------------------------------------------------------------------------------|--|--|
| Logged User: Admin         HeartTrends™ Client Application                                                                                   |  |  |
| New Patient / Start Test   Download Data / Finish Test   Generate Report   Settings   About                                                  |  |  |
| HeartTrends™ Client Application<br>Version 5.4.X<br>Copyright © 2013-2014, Lev El Diagnostics of Heart Diseases Ltd.<br>All rights reserved. |  |  |
| HeartTrends <sup>™</sup> Client Language Pack (de.ja,ru) 5.4.X                                                                               |  |  |

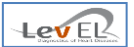

#### 9. HOW TO USE THE HOLTER RECORDING DEVICE - INSTRUCTIONS FOR THE PATIENT

The patient should use the Holter according to the instructions provided by the manufacturer of the device.

Please ensure that the Holter recording device used is listed in Section *Specifications* on page 34.

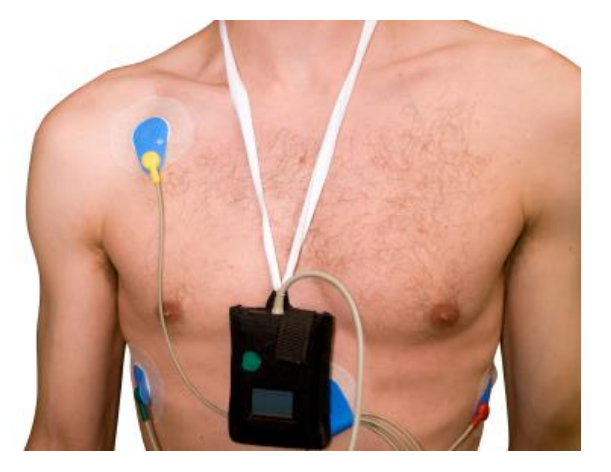

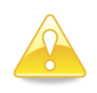

**Caution:** The patient must wear the Holter Recording Device for one hour.

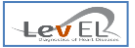

#### **10. MANAGING USERS**

The Administrator user can use HeartTrends to add, change and delete user information.

#### 10.1. ADDING A NEW USER

| rtTrends™ Client Application ⊲                     | :Admin>                     |                 |            |                      |
|----------------------------------------------------|-----------------------------|-----------------|------------|----------------------|
| Logout HeartTrends <sup>™</sup> Client Application |                             |                 |            |                      |
| New Patient / Start Test                           | Download Data / Finish Test | Generate Report | Settings   | About                |
| Customer Details                                   |                             | General Settir  | igs        |                      |
| Billing ID:                                        | 3011121                     | Change Langua   | ge:        |                      |
| Billing Name:                                      | Lev El Demo 1               | English         |            | •                    |
| Computer ID:                                       | 8C89A5646026                | Manage          | Holters    |                      |
|                                                    | Change Billing              | Manage Tests    | s Web Serv | ver                  |
| Current User Details                               | •                           |                 |            |                      |
|                                                    | Change Password             |                 |            |                      |
| Users Management                                   | (Admin Only)                |                 |            |                      |
| Select User:                                       | Admin 🗸                     | Add User R      | lemove Use | er Reset<br>Password |
|                                                    |                             |                 |            |                      |

From the Settings tab, click on Add User to display the Add New User screen:

| 🥖 HeartTrends™ Client - Add User   |               |                               |
|------------------------------------|---------------|-------------------------------|
| HeartTrends™ Clien<br>Add New User | t Application | Disgnostics of Heart Diseases |
| User Name:                         |               |                               |
| Password:                          |               |                               |
| Re-Enter Password:                 |               |                               |
|                                    | Save          | Exit                          |

Enter the new user name and password and click on **Save** to create the new user.

#### 10.2.CHANGING A USER'S PASSWORD

| artTrends™ Client Applica | tion <admin></admin>             |                 |                               |
|---------------------------|----------------------------------|-----------------|-------------------------------|
| ogged User: Admin         | HeartTrends™ Cli                 | ent Applic      | ation                         |
| New Patient / Start       | Test Download Data / Finish Test | Generate Report | Settings About                |
| Customer Detail           | s                                | General Settir  | ngs                           |
| Billing ID:               | 3011121                          | Change Langua   | ige:                          |
| Billing Name:             | Lev El Demo 1                    | English         | <b>▼</b>                      |
| Computer ID:              | 8C89A5646026                     | Manage          | Holters                       |
|                           | Change Billing                   | Manage Test     | s Web Server                  |
| Current User De           | tails                            |                 |                               |
|                           | Change Password                  |                 |                               |
| Users Managem             | ent (Admin Only)                 |                 |                               |
| Select User:              | User1                            | Add User F      | Remove User Reset<br>Password |

From the **Settings** tab, select the user whose password you wish to change from the list (here we are choosing **user1**). Then click on **Reset Password**, to display the Reset User Password screen:

| 🥖 HeartTrends™ Client - Password Reset |                                   |                              |
|----------------------------------------|-----------------------------------|------------------------------|
| HeartTrends™ Cli<br>Reset User Passwor | ent Application<br><mark>d</mark> | Dignostics of Heart Diseases |
| New Password:<br>Re-Enter Password:    |                                   |                              |
|                                        | Save                              | Exit                         |

After you have entered the required information, click on **Save** to change the password.

#### 10.3.DELETING A USER

| artTrends™ Client Application <                              | :Admin>                     |                 |           |                       |
|--------------------------------------------------------------|-----------------------------|-----------------|-----------|-----------------------|
| Logged User: Admin<br>Logout HeartTrends™ Client Application |                             |                 |           |                       |
| New Patient / Start Test                                     | Download Data / Finish Test | Generate Report | Settings  | About                 |
| Customer Details                                             |                             | General Settin  | ngs       |                       |
| Billing ID:                                                  | 3011121                     | Change Langua   | ge:       |                       |
| Billing Name:                                                | Lev El Demo 1               | English         |           | •                     |
| Computer ID:                                                 | 8C89A5646026                | Manage          | Holters   |                       |
| [                                                            | Change Billing              | Manage Test     | s Web Ser | ver                   |
| Current User Details                                         | •                           |                 |           |                       |
|                                                              | Change Password             |                 |           |                       |
| Users Management                                             | (Admin Only)                |                 |           |                       |
| Select User:                                                 | User1  Admin User1          | Add User F      | lemove Us | ser Reset<br>Password |

From the **Settings** tab, select the user that you wish to remove (here we are choosing **user1**). Then click on **Remove User** to remove the user from the system.

The following confirmation message will appear:

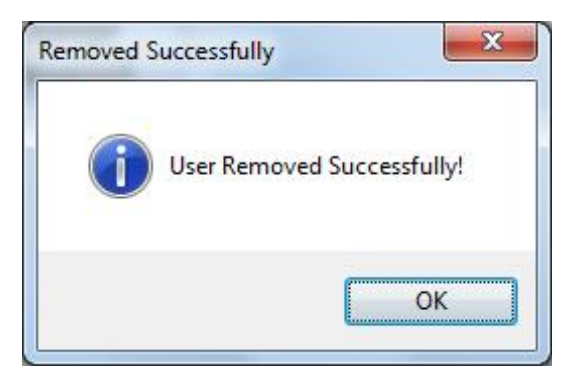

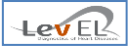

## 11. TROUBLESHOOTING

#### 11.1.TROUBLESHOOTING TABLE

The following chart lists typical conditions that may occur with the HeartTrends Client System.

| Condition                                                   | Possible Cause                                 | Recommended Action                                                      |
|-------------------------------------------------------------|------------------------------------------------|-------------------------------------------------------------------------|
| Insufficient/invalid data on the<br>Holter Recording Device | Less than one hour of recording time           | Record data again                                                       |
| Test failed to upload to server                             | Lack of Internet connection                    | Repeat the upload procedure                                             |
| Failed to install software due to missing .NET framework    | Missing .NET framework                         | Download and install .NET 4.5<br>framework                              |
| Failed to initialize/find a CF card                         | Windows failed to locate the appropriate drive | Re-insert the CF card into the reader.<br>Initialize using CFIP.exe GUI |

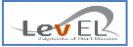

#### **12. MAINTENANCE AND SERVICE**

#### 12.1. GENERAL

HeartTrends does not require maintenance or calibration on a routine basis.

Technical specifications and service for the HeartTrends Client System are given below.

#### **12.2.TECHNICAL SPECIFICATIONS**

| Computer                |                                           |  |  |
|-------------------------|-------------------------------------------|--|--|
| CPU                     | Pentium IV Processor or better            |  |  |
| RAM Memory              | At least 1 G                              |  |  |
| Free Hard Disk Space    | At least 80 GB                            |  |  |
| Operating System        | Windows 7 and 8                           |  |  |
| Additional Software     | Acrobat Reader                            |  |  |
| Holter Recording Device |                                           |  |  |
| Approved Device         | Lifecard CF compact flash Holter Recorder |  |  |
| Approved Device         | North East Monitoring, model DR200        |  |  |

12.2.1. OBTAINING SERVICE FOR THE HEARTTRENDS CLIENT SYSTEM

For questions regarding use of the HeartTrends Client System, please contact Lev El Diagnostics of Heart Diseases Ltd. at <a href="mailto:support@Levhm.com">support@Levhm.com</a>.

For additional information, please visit our website at <u>www.Levhm.com</u>.